# Oprettelse af klyngen hos Erhvervsstyrelsen på www.virk.dk

# Guide til oprettelse – trin for trin:

Da klyngen modtager tilskud fra det offentlige (regionerne) skal klyngen have en foreningskonto i en bank og registreres som en almindelig forening – <u>en ikke-erhvervsdrivende forening</u> - hos Erhvervsstyrelsen. Nedenfor gennemgås registreringen på <u>www.virk.dk</u>:

**Bemærk.** Ved oprettelse skal du anvende dit private NemID. Vedtægter for klyngen og referat af stiftende generalforsamling skal "vedhæftes" ved oprettelse af klyngen på <u>www.virk.dk</u> - det er derfor en god ide at have disse dokumenter liggende på skrivebordet på PC'en – klar til brug.

1) Gå ind på Erhvervsstyrelsens hjemmeside på <u>www.virk.dk</u>. Under "Start virksomhed". Log dig ind med dit private NemID.

| Forside >                                                                                                    |                                                                                                    |
|----------------------------------------------------------------------------------------------------|----------------------------------------------------------------------------------------------------|
| Start virksomhed                                                                                                    |                                                                                                    |
| Registrer din virksomhed og få et CVR-nummer.                                                                            | Start -                                                                                              |
| Sådan gør du Kontakt                                                                                                    |                                                                                                    |
|                                                                                                    | ERHVERVSSTYRELSEN                                                                                    |
| Hav følgende parat                                                                                                    | Trin for trin                                                                                        |
| For at registrere skal du logge ind med en af følgende:                                                                  | 1 Klik på [Start] og log ind med NemID<br>medarbejdersignatur eller NemID privat                     |
| NemID privat                                                                                                    | 2 Godkend betingelserne og klik [Fortsæt]                                                            |
| NemID medarbejdersignatur                                                                                                | 3 [Vælg] den ønskede virksomhedsform<br>for at starte registreringen                                 |
| Bruger du Internet Explorer, skal du bruge                                                                               | e 4 Når registreringen er godkendt, får du en                                                        |
| Mere information                                                                                                    | mail, og du kan fortsætte med bestilling<br>af NemID, NemKonto og oprettelse af<br>digital postkasse |
| Det er frivilligt at momsregistrere<br>virksomheder, hvis den momspligtige<br>omsætning er under 50.000 kr. inden for en | Fakturaer fra Erhvervsstyrelsen                                                                      |

# 2) Accepter betingelserne

Sæt "flueben" ved accepter betingelser

# 3) Vælg type af virksomhed

Vælg 3. "bjælke" med teksten "Foreninger, institutioner og fonde"

# 4) Vælg type af forening

Tryk på "vælg" under "Almindelig forening"

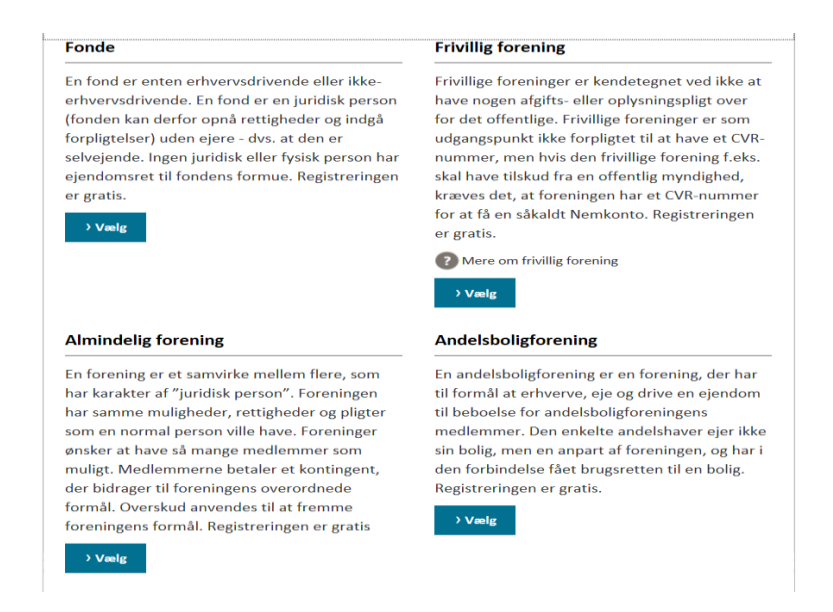

# 5) Accepter betingelser for brug

"Flueben" i "jeg accepterer betingelser for brug" og tryk på "næste"

# 6) Registrering af forening

Information om oprettelse af en ikke-erhvervsdrivende forening. Normalt modtager du registrering og CVR-nummer på klyngen indenfor 24 timer (dog sporadiske kontroller fra SKAT, som forsinker processen)

# 7) Fondsbetingelser

Sæt "\*" nederst på siden i "Foreningen er en ikke-erhvervsdrivende forening". Tryk på "næste"

# 8) Selskabsskat

Spring over og tryk på "næste"

# 9) Stamdata og vedhæftning af vedtægter og referat af stiftende generalforsamling Indtast navn på klyngen, c/o navn er navn på klyngekoordinator, klyngens adresse (klyngekoordinators klinik) samt kontaktoplysninger på klyngekoordinator (mobil og mailadresse).

**Tip** Brug rullemenuen til at vælge adresse og postnummer med for at undgå manglende "automat godkendelse" af adresseformat)

Sæt "\*" i reklamebeskyttelse (nej tak til reklamer) og undlad at sætte "\*" i socialøkonomisk virksomhed.

Vedhæft klyngens vedtægter og referat af stiftende generalforsamling under "vælg fil"

#### 10) Eksisterende forening?

Spring over

#### 11) Foreningens branchekode

Tast branchekode "94.12.00" (Faglige sammenslutninger) i det fremhævede felt på siden og tryk på "vælg"

#### Foreningens branchekode

| Vælg en branchekode der beskriver hvad foreningen beskæftiger sig med. Koden har seks cifre og er<br>internationalt bestemt. Branchekoden kan ændres senere.    |
|----------------------------------------------------------------------------------------------------|
| Find branche                                                                                                    |
| Søg efter branche *                                                                                                    |
| 94.12.00<br>94.12.00 - Faglige sammenslutninger<br>Branchen omfatter faglige sammenslutninger, hvor aktiviteten hovedsaglig består i formidling af viden for og |
| Emneord: "faglige" "foreninger" "oplysende"<br>Mere info                                                                                                    |

### 12) Lønsumsafgift?

Her spørges om foreningen skal registreres for afgift af lønsum – spring over Foreningen skal registreres som arbejdsgiver. Hvis der fremkommer tekst om at du skal "uploade godkendelse fra SKAT skal du bare se bort herfra og gå videre.

#### 13) Fejlmeddelelse (minus lønsumsafgift)

Her skriver du i kommentarfeltet nederst på siden at "Fagligt kvalitetsnetværk uden ansatte" og trykker "næste"

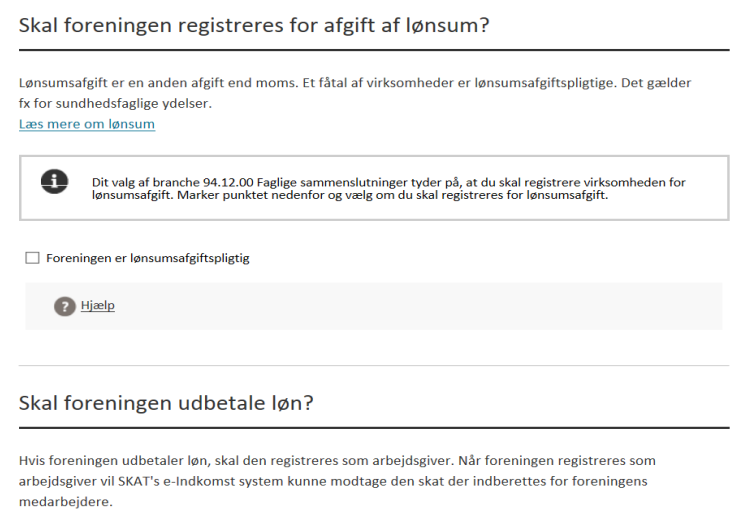

Det er til hver en tid muligt at ændre foreningens arbejdsgiverregistrering på Virk.dk. Få mere information om pligter vedrørende ansatte - se guiden 'AnsætSelv'.

Foreningen skal registreres som arbejdsgiver

### 14) Skal foreningen udbetale løn

Her sættes "\*'" i "Kun B-indkomst" og "\*" i "sporadisk afregning".

#### Skal foreningen udbetale løn?

| Hvis foreningen udbetaler løn, skal den registreres som arbejdsgiver. Når foreningen registreres som<br>arbejdsgiver vil SKAT's e-Indkomst system kunne modtage den skat der indberettes for foreningens<br>medarbejdere.<br>Det er til hver en tid muligt at ændre foreningens arbejdsgiverregistrering på Virk.dk. Få mere information<br>om pligter vedrørende ansatte - se guiden <u>'AnsætSelv'</u> . |
|----------------------------------------------------------------------------------------------------|
| ✓ Foreningen skal registreres som arbejdsgiver                                                                                                    |
| Hvordan udbetaler du løn til dine ansatte? *                                                                                                    |
| <ul> <li>Almindelig lønudbetaling til fastansatte</li> </ul>                                                                                                    |
| • Kun B-indkomst (engangsvederlag til musikere, forfattere, foredragsholdere o.lign.) 1                                                                                                    |
| 🔿 Ingen af ovenstående                                                                                                    |
| Afregning *                                                                                                    |
| Hvor ofte udbetales løn?                                                                                                    |
| Månedlig afregning af løn (inkl. 14 dags løn) 2 Hjælp                                                                                                    |
| • Sporadisk afregning af løn (ikke fast md. afregning) 👔 Hjælp                                                                                                    |
| Hvornår starter den første medarbejder *                                                                                                    |
| DD-MM-YYYY 🗰                                                                                                    |
|                                                                                                    |

#### 15) Dato for start og regnskabsår for klyngen

Her registreres opstart af foreningen – angiv eksempelvis datoen for den stiftende generalforsamling og accepter det foreslåede regnskabsår (31.12.2018)

#### 16) Oplysninger om foreningen til godkendelse

Klyngen er nu registreret og du kan afvente tilsendelse af klyngens CVR-nummer på den angivne mail – tillykke 😳

Når du har modtaget klyngens CVR-nummer på mail kan du hente et registreringsbevis ved at logge ind på <u>www.skat/tastselverhverv.dk</u> med dit NemID. Under "Profil - registreringsbevis" kan du hente klyngens registreringsbevis samt bestille et særligt NemID til klyngen.

**NB** vær opmærksom på, at der kan gå op til 14 dage førend du modtager et CVR-nummer fra Erhvervsstyrelsen. Vi er i kontakt med Skat og Erhvervsstyrelsen om hurtigere godkendelse.

#### 17) Når registreringen er godkendt og du har fået en mail med klyngens CVR-nummer

Så modtager du en mail fra "Bisnode Danmark" om at din virksomhed (klyngen) er optaget i en database i Bisnode, som er et kreditoplysningsbureau. Se bort fra denne orientering, som er en udløber af et lovgivningskrav fra Datatilsynet om, at alle nye registrerede virksomheder/foreninger skal optages i denne database.

#### Nu er der følgende step tilbage:

- Bestilling af NemID (Tast selv kode)
- Oprettelse af en Digital Postkasse (E-boks)
- Oprettelse af en NemKonto